# Руководство пользователя

по программе «Водоснабжение» версии 1.0

# "Инструкция по установке и эксплуатации программы"

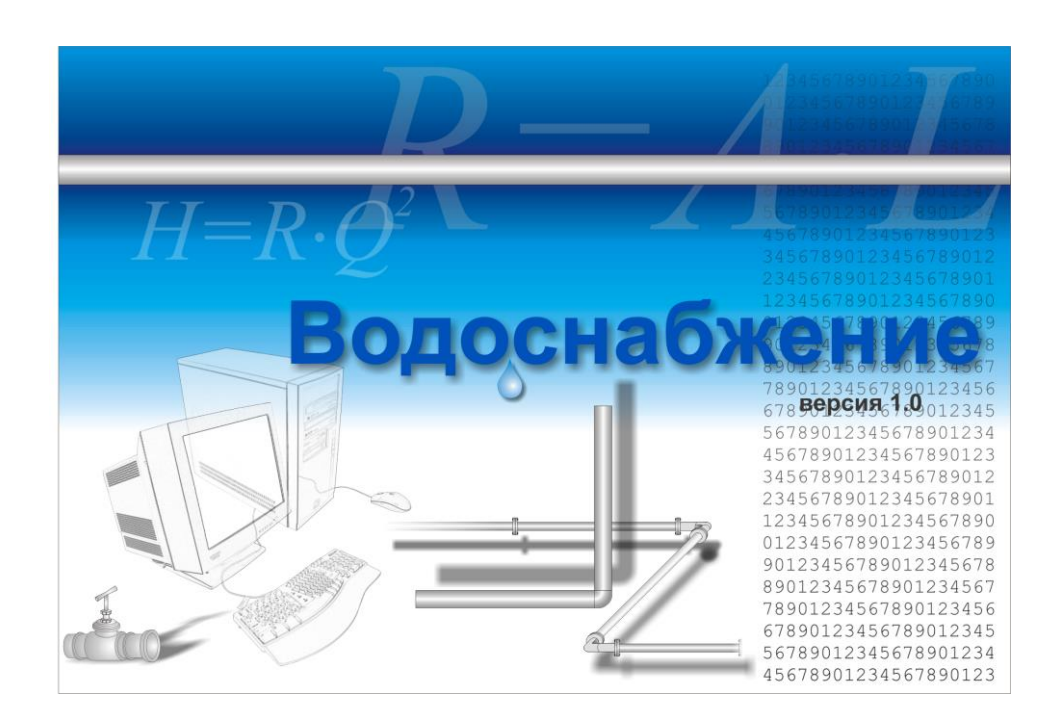

# Руководство пользователя

по программе «Водоснабжение» версии 1.0

Инструкция по установке и эксплуатации программ Соругідht © 2014-2015 г. ООО «ШАХТЭКСПЕРТ-Системы»

Copyright © 2004-2014 г. ООО «ИнформТБУголь»

Соругідht © 2001-2004 г. Палеев Д.Ю., Лукашов О.Ю., Григорьева Н.В.

Часть текста, приведенного в данном документе, взята из оригинальной инструкции по эксплуатации электронных ключей Guardant © Компания «Актив»

Авторы оставляют за собой право модификации и усовершенствования своей продукции по мере необходимости. Данное руководство описывает продукт по состоянию на время публикации и может не отражать его последующие изменения.

Все использованные торговые марки и названия программных продуктов являются торговыми марками или зарегистрированными торговыми марками соответствующих фирм.

# Оглавление

| РУКОВОДСТВО ПОЛЬЗОВАТЕЛЯ                                  | 1       |
|-----------------------------------------------------------|---------|
| ПО ПРОГРАММЕ «ВОДОСНАБЖЕНИЕ» ВЕРСИИ 1.0                   | 1       |
| <b>"ИНСТРУКЦИЯ ПО УСТАНОВКЕ И ЭКСПЛУАТАЦИИ ПРОГРАММЫ"</b> | 1       |
| 2004                                                      | 1       |
|                                                           |         |
|                                                           |         |
|                                                           | ····· / |
| Идеология                                                 | ·····/  |
| Пространственная топология                                | /<br>ح  |
| Источники и потребители                                   | 7       |
| Запорная арматура и другое оборудование                   |         |
| Основные возможности и ограничения                        | 8       |
| Возможности                                               |         |
| Ограничения                                               |         |
| Соглашения, используемые в тексте                         |         |
| Комплект поставки                                         | 9       |
| Комплект поставки                                         |         |
| Сопроводительная документация                             |         |
| Требования к системе                                      | 10      |
| Минимальные требования                                    | 10      |
| Рекомендуемые требования                                  | 10      |
| Средства аппаратной защиты                                | 10      |
| Типы ключей                                               | 10      |
| Инструкция по эксплуатации электронных ключей Guardant    | 11      |
| Общие положения                                           | 11      |
| Порядок установки электронного ключа для LPT порта        | 11      |
| Порядок установки электронного ключа для USB порта        | 11      |
| Правила эксплуатации и хранения электронного ключа        | 12      |
| Примечание:                                               | 12      |
| Установка программы                                       | 13      |
| Запуск программы установки                                | 13      |
| Типы файлов и структура каталогов                         | 14      |
| Установка и удаление драйверов «Guardant»                 | 14      |
| Сообщения об ошибках                                      | 15      |
| Удаление программы                                        | 16      |
|                                                           |         |

Настоящая инструкция является вводной частью Руководства пользователя по программе «Водоснабжение» версии 1.0. Инструкция содержит информацию о возможностях и ограничениях программного комплекса, комплекте поставки, сопроводительной документации и средствах аппаратной защиты. Кроме того, здесь вы найдете подробное описание процесса установки и удаления программы из системы.

# Программа «Водоснабжение»

# Идеология

Программа «Водоснабжение» предназначена для расчета водораспределения в подземном пожарно-оросительном трубопроводе шахты. Распределение воды рассчитывается, исходя из:

- пространственной топологии шахты;
- параметров проложенного по выработкам пожарно-оросительного трубопровода;
- указанных источников и потребителей воды;
- запорной и регулирующей арматуры.

Количество проходящей по трубам воды определяется исключительно потребителями, источники влияют лишь на ее перераспределение в трубопроводной сети.

#### Пространственная топология

Пространственная топология шахты основывается на узлах и ветвях. *Узел* — это точка соединения или изменения конфигурации выработок шахты. Ему соответствуют номер и пространственные координаты *X*, *Y*, *Z*. *Ветвь* — это прямолинейный участок выработки, соединяющий два узла. Чтобы создать ветвь, необходимо указать ее собственный номер и номера начального и конечного узлов. Для создания криволинейной выработки, нужно добавить несколько последовательно соединенных между собой ветвей.

При формировании сети выработок координаты узлов берутся с планов горных работ. Координаты узлов X и Y являются относительными, точка отсчета для них может быть произвольной. Для удобства рекомендуется связывать ее с пересечением линий топографической сетки близи какого-нибудь выхода из шахты на поверхность (ствола, скважины и т.д.) Координата Z является реальной геодезической высотной отметкой узла.

#### Пожарно-оросительный трубопровод

Пожарно-оросительный трубопровод прокладывается по ветвям шахты. Допускается иметь как единую трубопроводную сеть, так и несколько независимых между собой сетей с собственными источниками и потребителями. Допускается прокладывать в каждой ветке одну трубу пожарно-оросительного трубопровода, считается, что на пересечении нескольких выработок все трубы между собой соединяются.

#### Источники и потребители

В качестве *источников* воды могут выступать противопожарные резервуары и водяные насосы. Чтобы резервуар считался источником, необходимо установить его на конец трубы. Чтобы в качестве источника выступал насос, нужно установить его в поверхностный узел.

В качестве потребителей выступают краны с заданным расходом воды.

#### Запорная арматура и другое оборудование

В качестве запорной арматуры выступают задвижки. Они могут быть либо полностью открыты, либо — закрыты.

Дополнительно в трубопроводной сети можно устанавливать повысительные насосы, разгрузочные резервуары и гидроредукторы.

# Основные возможности и ограничения

Сводя в единое целое представленную выше информацию об используемой в программе идеологии, перечислим основные возможности и ограничения программы. Более подробные сведения по формированию топологии, прокладке трубопровода и установке оборудования можно найти в документе «Руководстве пользователя: работа с программой»

#### Возможности

Программа «Водоснабжение» позволяет:

- формировать пространственную топологию шахты с указанием выходов на поверхность;
- формировать сеть пожарно-оросительного трубопровода, прокладывая его по выработкам шахты;
- указывать источники воды, потребителей, запорную арматуру, повысительные и понизительные устройства (насосы, редукторы, краны и т.д.);
- показывать сеть выработок и трубопроводную сеть в пространственном представлении (топологическая схема);
- показывать сеть выработок и трубопроводную сеть в проекции на плоскость ОХҮ с возможностью ее редактирования (технологическая схема);
- рассчитывать параметры пожарно-оросительного трубопровода и просматривать результаты по каждому отдельному участок;
- выводить исходные данные, результаты расчета и технологическую схему на печать.

#### Ограничения

- ветвь представляет собой прямолинейный участок, поэтому выработки со сложным профилем необходимо описывать посредством нескольких ветвей;
- допускается прокладывать в каждой ветви только одну трубу пожарнооросительного трубопровода;
- на сопряжении нескольких ветвей с проложенными в них трубами считается, что все трубы соединяются между собой;
- программа позволяет рассчитывать только пожарно-оросительный трубопровод. Остальные виды трубопровода введены в качестве информационных элементов;
- в программе отсутствуют элементы водоотлива, т.е. невозможно организовать напорную подачу воды в трубопровод снизу вверх из подземного водоема или каскадную подачу через несколько накопительных резервуаров.

# Соглашения, используемые в тексте

Для выделения терминов и других специальных объектов в этом руководстве используется специальное форматирование. Оно используется во всей сопроводительной документации, поставляемой с программой «Водоснабжение».

| Readme.txt        |            | Имена файлов и каталогов                                                                                   |
|-------------------|------------|----------------------------------------------------------------------------------------------------|
| <ctrl+0></ctrl+0> |            | Комбинация клавиш. Символ "+" означает, что указанные                                                      |
|                   |            | клавиши нужно нажать одновременно. Например, пока-<br>занная здесь комбинация означает, что нужно одновре- |
|                   |            | менно нажать <ctrl> и &lt;0&gt;</ctrl>                                                                     |
| Windows           |            | Названия сторонних программных и аппаратных продук-                                                        |
|                   |            | тов                                                                                                    |
| Открыть           |            | Названия меню, диалоговых окон, элементы диалоговых                                                        |
|                   |            | окон и команды                                                                                             |
| Файл ⇒ Открыть    |            | Инструкция "Выберите команду Файл ЭОткрыть" означа-                                                        |
|                   |            | ет, что нужно открыть главное меню, выбрать команду                                                        |
|                   |            | Файл, а затем Открыть                                                                                      |
|                   |            |                                                                                                    |
|                   | Примечание | важные дополнения к предыдущему или последующему тексту                                                    |
|                   |            |                                                                                                    |
| paleev@kemsc.ru   |            | Web-адрес и адреса электронной почты                                                                       |

# Комплект поставки

# Комплект поставки

В комплект поставки программы «Водоснабжение» входит:

- компакт-диск с программой установки;
- сопроводительная документация;
- устройство аппаратной защиты от несанкционированного использования (электронный ключ).

Следующие файлы содержат дополнительную информацию:

- readme.txt, readme.rtf содержат последнюю техническую информацию, не вошедшую в руководство пользователя;
- whatsnew.txt, whatsnew.rtf, changes.txt, changes.rtf содержат информацию о внесенных изменениях и новых возможностях данной версии программы.

# Сопроводительная документация

Сопроводительная документация состоит из нескольких документов:

- настоящая *Инструкция по установке и эксплуатации программы*. Содержит основные сведения о программе, процедуре установке и эксплуатации, включая использование средств аппаратной защиты от несанкционированного использования.
- Руководство по работе с программой. Описывает методы работы с программным комплексом, пользовательский интерфейс, предоставляемые инструменты, процедуру занесения исходных данных.
- Руководство по расчету и анализу результатов. Подробно описывает процедуру проверки исходных данных и проведения расчета. Содержит информацию не только о требуемых действиях со стороны пользователя, но и о программных алгоритмах, интерпретации результатов и описания возможных нестандартных ситуаций.
- Руководство по пакетному расчету. Дополняет предыдущий документ информацией о проведении пакетного расчета.

# Требования к системе

# Минимальные требования

- процессор не ниже Intel Pentium/Celeron 233 МГц или совместимый;
- оперативная память 64 Мб;
- видеоплата с поддержкой как минимум 16-ти разрядного цвета (High Color, 65536 цветов) и монитор с разрешением не менее 800х600 пикселей;
- мышь;
- CD–ROM для установки программы;
- около 8 Мб свободного места для программы и дополнительное место для подсистемы Windows Installer.

# Рекомендуемые требования

Для быстрой и эффективной работы программы требуется:

- процессор не ниже Intel Pentium/Celeron 450 МГц или совместимый;
- оперативная память 128 Мб или более;
- видеоплата с аппаратным ускорителем OpenGL и монитор с разрешением не менее 1024х768 или более с глубиной цвета 24 или 32 бит/пиксель (16 миллионов цветов);

# Средства аппаратной защиты

# Типы ключей

Программа «Водоснабжение» поставляется в комплекте с устройство аппаратной защиты от несанкционированного использования (электронным ключом) Guardant производства компании Актив. В зависимости от архитектуры, ключи могут называться Guardant Aptus, Guardant Fidus или Gurdant Stealth. На рис. 1 и 2 представлены ключи, подключаемые соответственно к LPT- и USB-порту

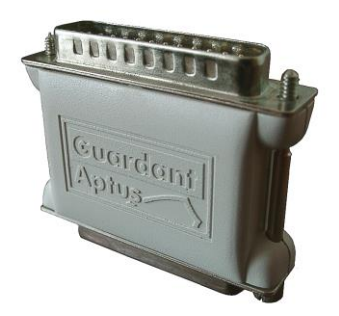

Рис. 1 Ключ Guardant Aptus, подключаемый к порту LPT

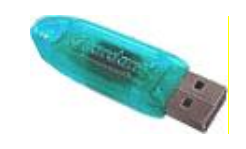

Рис. 2. Ключ Guardant Stealth, подключаемый к порту USB

Принцип работы этих ключей одинаков: перед запуском программы необходимо вставить устройство в разъем параллельного (LPT) или USB-порта и запустить программу. Ключ должен находиться в разъеме в течение всего времени работы программы.

# Инструкция по эксплуатации электронных ключей Guardant

# Общие положения

1. Электронный ключ - это устройство, предназначенное для защиты программ и данных от несанкционированного использования и тиражирования.

2. Электронный ключ подключается к параллельному (LPT) или USB порту компьютера.

3. Электронный ключ для LPT порта при нормальном функционировании не вносит помех в работу принтера и других периферийных устройств, подключенных через него.

# Порядок установки электронного ключа для LPT порта

1. Выключите питание компьютера и периферийных устройств, подключенных к параллельному порту (принтера, сканера и т.п.).

2. Отключите периферийное устройство от параллельного порта. Если на компьютере имеется несколько параллельных портов, можно подключать электронный ключ к любому из них.

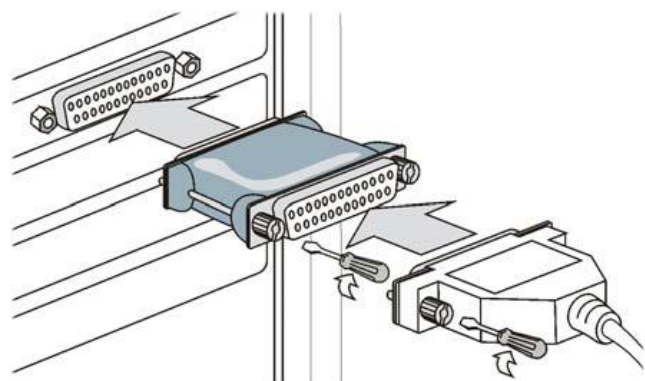

3. Разъем электронного ключа типа "вилка" подключите к параллельному порту компьютера (разъем типа "розетка" на задней панели системного блока) и заверните крепежные винты при помощи отвертки. Подключение должно быть плотным и без перекосов. Электронные ключи можно подключать каскадно, т.е. последовательно один к другому (до 10 штук), при этом все они будут доступны для использования.

4. К разъему электронного ключа типа "розетка" подключите периферийное устройство и заверните крепежные винты при помощи отвертки.

- 5. Включите компьютер и загрузите операционную систему.
- 6. Произведите установку прикладного ПО, следуя инструкции разработчиков.
- 7. При необходимости перезагрузите компьютер.
- 8. Убедитесь в том, что прикладное ПО функционирует правильно.

# Порядок установки электронного ключа для USB порта

1. Электронные ключи Guardant USB можно использовать в операционных системах, поддерживающих стандарт USB: MS Windows 95 OSR2/98/ME/2000/XP.

2. Подключение и отключение ключей Guardant USB может производиться как при включенном компьютере, так и при выключенном.

- 3. Произведите установку прикладного ПО, следуя инструкции разработчиков.
- 4. Установите драйвер ключа Guardant USB, входящий в комплект ПО.
- 5. При необходимости перезагрузите компьютер.

6. Подсоедините ключ Guardant USB к свободному USB-порту. Если ключ подсоединен до установки драйвера, нужно отказаться от установки драйвера, предлагаемого операционной системой, отсоединить ключ и установить драйвер Guardant.

7. Убедитесь в том, что прикладное ПО функционирует правильно.

# Правила эксплуатации и хранения электронного ключа

# Для обоих типов ключей:

1. Оберегайте электронный ключ от механических воздействий (падения, сотрясения, вибрации и т.п.), от воздействия высоких и низких температур, агрессивных сред, высокого напряжения; все это может привести к его поломке.

2. Не прилагайте излишних усилий при подсоединении электронного ключа к компьютеру и периферийного устройства к электронному ключу.

3. Не допускайте попадания на электронный ключ (особенно на его разъемы) пыли, грязи, влаги и т.п. При засорении разъемов электронного ключа примите меры для их очистки. Для очистки корпуса и разъемов используйте сухую ткань. Использование органических растворителей недопустимо.

4. Не разбирайте электронный ключ. Это может привести к поломке его корпуса, а также к порче или поломке элементов печатного монтажа и, как следствие - к ненадежной работе или выходу из строя самого электронного ключа.

5. В случае неисправности или неправильного функционирования электронного ключа обращайтесь к фирме-разработчику прикладного ПО.

# Только для LPT ключей:

6. <u>З А П Р Е Щ А Е Т С Я</u> подсоединять включенное периферийное устройство к электронному ключу, подключенному к компьютеру. В противном случае может выйти из строя не только электронный ключ, но и параллельный порт компьютера или периферийного устройства. <u>Подключение периферийного устройства к компьютеру следует осуществлять только тогда, когда питание компьютера и периферийного устройства выключено, независимо от того, присоединен к компьютеру электронный ключ или нет. Подключение электронного ключа к работающему компьютеру допустимо, если не используются периферийные устройства.</u>

7. Не рекомендуется многократно производить подключение и отключение устройств к параллельному порту компьютера. Это может привести к износу разъемов и потере контакта.

8. Использование кабелей и дополнительных устройств (автоматические или ручные переключатели и др.), не соответствующих международным стандартам на параллельные интерфейсы (Centronics, Bitronics, IEEE 1284), может вызывать сбои в работе любых периферийных устройств, в том числе электронных ключей, подключаемых к параллельному порту. Если используемые устройства и кабели соответствуют упомянутым выше стандартам, нормальная работа гарантируется в том случае, если суммарная длина интерфейсных кабелей не превышает 1.8 м. Кабели и устройства должны иметь соответствующую маркировку.

# Примечание:

Для стабильной работы электронного ключа необходимо использовать драйвер ключа Guardant. Комплект драйверов для различных операционных систем должен быть включен в состав прикладного ПО его разработчиками. Новые версии драйверов доступны для загрузки на сайте

http://www.guardant.ru в разделе «Загрузить».

# Установка программы

#### Запуск программы установки

В случае использования операционной системы линейки Windows NT (NT/2000/XP) ПЕРЕД ЗАПУСКОМ ПРОГРАММЫ УСТАНОВКИ НЕОБХОДИМО ВОЙТИ В СИСТЕМУ В КАЧЕСТВЕ АДМИНИСТРАТОРА. В противном случае программа инсталляции может сообщить, что у вас недостаточно прав для продолжения установки. Для инсталляции программы «Водоснабжение» выполните следующие действия:

- возьмите электронный ключ, поставляемый вместе с программой, и вставьте его в порт LPT (параллельный порт) или порт USB в зависимости от типа ключа. Если при установке ключа USB система запустит мастер установки новых устройств, закройте его и вытащите ключ. Это означает, что ранее драйверы Guardant еще не были установлены на вашем компьютере, и их нужно будет установить после инсталляции программы «Водоснабжение».
- вставьте поставляемый компакт-диск в привод CD-ROM;
- если автоматического запуска программы установки не произойдет, то найдите и запустите файл setup.exe, расположенный на компакт-диске;
- сразу после запуска программа установки проверит версию инсталляционной подсистемы Windows Installer. В случае ее отсутствия или устаревшей версии программа установки обновит системные файлы, после чего, возможно, потребуется перезагрузка компьютера (зависит от используемой ОС);
- после проверки и обновления системы на экране появиться окно приветствия (если на предыдущем этапе компьютер перезагружался, то сразу после загрузки системы, программа установки запустится автоматически). Нажмите в этом окне кнопку Далее;
- выберите тип установки программы: полную или выборочную. При полной установке программы на диск будут скопированы исполняемые файлы, включая драйверы электронных ключей, файлы справки, примеры, содержащие образцы готовой к расчету информации и характеристики насосов и гидроредукторов. При полной установке файлы программы «Водоснабжение» будут скопированы в каталог "\Program Files\RusSRI\Hydraulics 1.0\". При выборочной установке вы можете отказаться от установки примеров и характеристик насосов и гидроредукторов, а также указать альтернативный каталог для копирования файлов;
- после выбора типа инсталляции и устанавливаемых компонентов нажмите кнопку Далее. В следующем появившемся диалоге будет сказано, что вся необходимая информация собрана и программа готова к установке «Водоснабжения». Снова нажмите Далее, программа скопирует необходимые файлы на жесткий диск, настроит параметры программы и выведет новый диалог с сообщением об удачном окончании установки;

**Примечание**. В ходе инсталляции программы «Водоснабжение» на экране может появиться сообщение «Windows NT driver is required» или подобное. Это означает, что драйверы Guardant ранее не были установлены и их требуется установить после завершения инсталляции. Это не является результатом неправильного функционирования или эксплуатации программы или ключа. Для продолжения установки нажмите ОК.

 программу «Водоснабжение» можно запустить, нажав кнопку Пуск, а затем выбрав поочередно Программы ⇒ Водоснабжение 1.0 ⇒ Водоснабжение. Там же вы найдете доступ к файлам ReadMe, WhatsNew (или Changes), пунктам установки/удаления драйверов.

# Типы файлов и структура каталогов

В ходе инсталляции для использования с программой «Водоснабжение» будут зарегистрированы файлы с расширением .hdr. Это означает, что после завершения установки вы можете открывать эти файлы, дважды щелкнув по ним в окне Проводника, так как это делается со многими другими файлами, например.doc — документами Microsoft Word. Файлы будут изображены значком, показанным на Рис. 3.

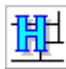

#### Рис. З Таким значком будут отображаться файлы программы «Водоснабжение»

При установке программы на диске формируется структура каталогов, показанная в таблице 1

| Каталог                 | Содержимое каталога                                   |
|-------------------------|-------------------------------------------------------|
| <установочный_каталог>\ | Каталог, указанный при инсталляции программы.         |
|                         | По-умолчанию это \Program                             |
|                         | Files\RusSRI\Hydraulics\                              |
| Bin\                    | Каталог с исполняемыми программными файлами,          |
|                         | включая драйверы электронных ключей (только для       |
|                         | ключей Guardant).                                     |
| Data\                   | Этот каталог предлагается для хранения файлов дан-    |
|                         | ных. Это условие не является обязательным. Вы мо-     |
|                         | жете открывать и сохранять файлы в любом доступ-      |
|                         | ном месте (жесткий диск, дискета и т.д.). Здесь же вы |
|                         | найдете готовые примеры.                              |
| Db\                     | Каталог для хранения характеристик водяных насо-      |
|                         | сов и гидроредукторов. Стандартные характеристики     |
|                         | могут не включаться в поставку программы.             |
| Help\                   | Каталог с файлами электронной справки.                |

#### Таблица 1 Структура каталогов

# Установка и удаление драйверов «Guardant»

При установке программы «Водоснабжение» с защитой под ключ Guardant все необходимые для ключа файлы также копируются на жесткий диск в подкаталог Bin \ установочного каталога программы (см. «Типы файлов и структура каталогов»). Если в процессе инсталляции было выдано сообщение об отсутствии драйверов, то их нужно установить самостоятельно после завершения инсталляции. Для этого в группе иконок «Водоснабжение» выберите пункт Драйверы GUARDANT, а затем в появившемся окне нажмите Установить драйвер (Рис. 4). Для удаления драйверов нажмите кнопку Удалить драйвер.

| Установка драйвера Guardant                                        |   |  |  |
|--------------------------------------------------------------------|---|--|--|
| Утилита установки<br>драйверов для электронных<br>ключей Guardant® | 4 |  |  |
| Установить драйвер                                                 |   |  |  |
| Удалить драйвер                                                    |   |  |  |
| Конфигурировать драйвер                                            |   |  |  |
| v 4.61                                                             |   |  |  |
|                                                                    |   |  |  |

Рис. 4 Окно управления драйверами Guardant

# Сообщения об ошибках

В процессе эксплуатации программного комплекса «Водоснабжение», защищенного электронными ключами Guardant на экране могут появляться сообщения об ошибках. Все они описаны в следующей таблице.

| Сообщение об ошибке      | Причины и методы устранения                             |
|--------------------------|---------------------------------------------------------|
| Invalid Guardant Ap-     | <u>Причины</u> . 1) Вставлен ключ с неверным серийным   |
| tus/Fidus/Stealth found! | номером. Скорее всего, ключ предназначен для за-        |
| (Найден неверный ключ    | щиты иной программы. 2) Иные исключительные             |
| Guardant Aptus/Fidus/    | ситуации.                                               |
| Stealth)                 | <u>Устранение</u> . 1) Используйте ключ, поставляемый   |
|                          | вместе с «Водоснабжением». 2) Обратитесь за тех-        |
|                          | нической поддержкой.                                    |
| No Guardant Ap-          | <u>Причина</u> . Ключ не присоединен к компьютеру.      |
| tus/Fidus/Stealth found! | Устранение. Присоедините к компьютеру электрон-         |
| (Не найден ключ Ар-      | ный ключ из комплекта поставки «Водоснабжения».         |
| tus/Fidus/Stealth)       |                                                         |
| No more executions left! | <u>Причина</u> . Это сообщение может появиться только в |
| (Отсутствует право на    | случае поставки программы для пробного использо-        |
| дальнейшие запуски про-  | вания.                                                  |
| граммы)                  | <u>Устранение</u> . Обратитесь к поставщикам за коммер- |
|                          | ческой версией программы.                               |
| System error             | <u>Причины</u> . 1) Обнаружено заражение защищенной     |
| (Системная ошибка)       | программы компьютерным вирусом. 2) Возникла             |
|                          | системная ошибка (нехватка памяти, и т.п.).             |
|                          | <u>Устранение</u> . 1) Проверьте Ваши программы на от-  |
|                          | сутствие компьютерных вирусов. 2) Освободите            |
|                          | оперативную память, закрыв неиспользуемые в дан-        |
|                          | ный момент программы. Если ни один из методов не        |
|                          | помогает, попробуйте перезагрузить компьютер. В         |
|                          | случае дальнейших появлений ошибки переустано-          |
|                          | вите драйверы ключей.                                   |

# Удаление программы

Для удаления программы «Водоснабжение» выполните следующие действия:

- подключите к компьютеру электронный ключ, поставляемый с программой;
- нажмите кнопку Пуск, а затем поочередно выберите Настройка⇒Панель управления;
- в панели управления дважды щелкните по значку Установка/удаление программ, найдите в списке сроку Водоснабжение, нажмите кнопку Изменить/Удалить (в Windows XP можно просто нажать кнопку Удалить);
- следуйте указаниям программы деинсталляции.

После окончания процесса удаления электронный ключ можете отключить.

Помимо удаления (пользуясь этими же указаниями и выбрав Восстановить вместо Удалить) можно переустановить программу «Водоснабжение», если по каким-то причинам она перестала работать.

Также вы можете изменить (доустановить или частично удалить) набор программных компонентов. Для этого при соответствующем окне нужно выбрать пункт Изменить, а затем произведите выбор компонентов, как при инсталляции программы (см. выше).